## [붙임3] 학부 강의평가 선택문항 입력 방법 안내(교원)

- 📕 입력 방법
- 1. 경로: 유레카 로그인 → 마이유레카 → 학사행정 → 수업관리 → 학부 강의평가 선택문항 등록

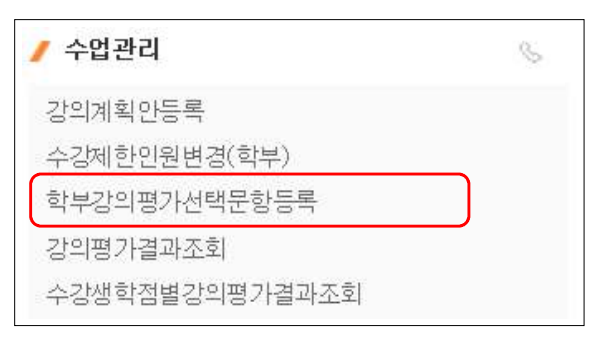

 2. 메뉴에 들어가면 해당학기 강의평가 대상 과목 리스트가 조회되며, 교과목별로 "문항선택하기" 버튼을 클릭하면 문항 선택을 위한 팝업창이 조회됩니다.

| 년도       | /학기                              | -                    |                                 |                              |          |  |
|----------|----------------------------------|----------------------|---------------------------------|------------------------------|----------|--|
| 교변       | /성명                              |                      |                                 |                              |          |  |
|          |                                  |                      |                                 |                              |          |  |
|          |                                  |                      |                                 |                              |          |  |
| ※ 본      | 인의 담당 강의 목록을                     | · 확인하시고, [문힐         | (선택하기) 버튼을 클릭                   | 하시면 선택문항 리스트가 조회됩니다.         |          |  |
| < 본<br>번 | 인의 담당 강의 목록을<br>소속분류             | · 확인하시고, [문힘<br>학수번호 | 상선택하기] 버튼을 클릭<br>분반             | 하시면 선택문항 리스트가 조회됩니다.<br>교과목명 |          |  |
| < 본<br>번 | 인의 담당 강의 목록을<br>소속분류<br>학부       | · 확인하시고, [문힘<br>학수번호 | 산택하기] 버튼을 클릭<br>분반<br>10        | 하시면 선택문항 리스트가 조회됩니다.<br>교과목명 | 제외       |  |
| × 본<br>번 | 인의 담당 강의 목록을<br>소속분류<br>학부<br>학부 | 학인하시고, [문형<br>학수번호   | 5선택하기] 버튼을 클릭<br>분반<br>10<br>01 | 하시면 선택문항 리스트가 조회됩니다.<br>교과목명 | 제외<br>제외 |  |

| ) ※ 선택 등 | 문항은 구분 및 영역에 상관없이 총 5개까지 선택 가능하며, 선택문항에 대한 평가 결과는 강의평가 평점에 포함되지 않습니다 |                                                                                                    |      | 저장  |  |
|----------|----------------------------------------------------------------------|----------------------------------------------------------------------------------------------------|------|-----|--|
| ) 전공/교   | 양                                                                    |                                                                                                    | 총건수; | 8건  |  |
| 순번       | 영역                                                                   | 문항                                                                                                    | 선택   |     |  |
| 1        | 교양                                                                   | 이 수업의 난이도는 교양과목으로 적절하였다.<br>(The level of difficulty in this course was appropriate as a liberal arts course.)          |      |     |  |
| 2        | 교양                                                                   | 이 수업은 해당 교양영역에 대한 지적 호기심을 유발시켜 주었다.<br>(The course stimulated my intellectual curiosity in the subject.)                |      |     |  |
| 3        | 교양                                                                   | 이 수업을 통해 해당 교양영역에 대한 관심과 열정이 많아졌다.<br>(As a result of this course, my interest and passion grew regarding the subject.) |      |     |  |
| 4        | 교양                                                                   | 이 수업을 통해 해당 교양분야에 대한 이해의 폭을 넓힐 수 있었다.<br>(The course breadened mu understanding in the cubiest )                        | V    |     |  |
| 소형강의     | /중형강의/대                                                              | 형강의 :                                                                                                    | 총건수: | 16건 |  |
| 순번       | 영역                                                                   | 문항                                                                                                    | 선택   | -   |  |
| 1        | 공통                                                                   | 이 수업의 수강생 수는 적당하였다.<br>(The number of students of this course was appropriate.)                                         |      |     |  |

- 4택문항은 구분 및 영역에 상관없이 <u>총 5개까지 선택 가능</u>하며, 위 입력기간 중 <u>선택문항으로 추가하시고자 하는</u> 문항의 "선택"에 체크 후 저장해주시기 바랍니다.
- ※ 선택문항에 대한 강의평가 결과는 결과 조회 시 확인 가능하며, 강의평가 평점에는 포함되지 않습니다.
- ※ 선택문항을 입력하지 않은 경우에는 기본문항으로 강의평가가 진행됩니다.

## Guideline for Selecting Customized Course Evaluation Questions (Undergraduate Courses only)

How to Select

1. Eureka log-in  $\rightarrow$  My Eureka  $\rightarrow$  Academic admin.  $\rightarrow$  Class management  $\rightarrow$  Select Customized Course Evaluation Questions

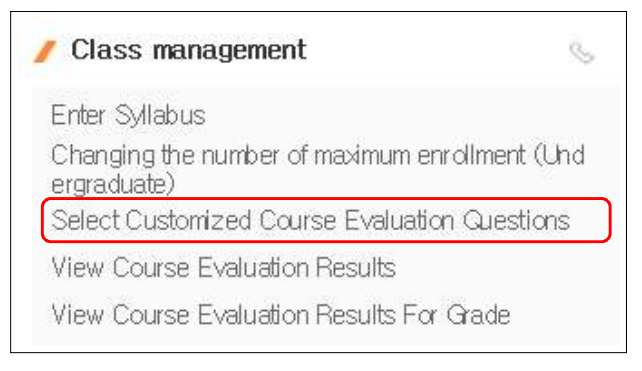

2. Check your course list(Undergraduate courses only), and click "Select" button.

| Ye            | ar/Seme                                          | *                |                                                                                                    |                                                            |          |  |
|---------------|--------------------------------------------------|------------------|----------------------------------------------------------------------------------------------------|------------------------------------------------------------|----------|--|
| ID/           | 'Name                                            |                  |                                                                                                    |                                                            |          |  |
|               |                                                  |                  |                                                                                                    |                                                            |          |  |
| V/ 1          | hash menus assures list.                         |                  | and the second second second second second second second second second second second second second second second | 이 방법에 잘 가슴다 가슴다 가슴다 한 것 같은 것 같은 것 같은 것 같은 것 같은 것 같은 것 같은 것 |          |  |
| ×C            | neck your course list                            | and click [Selec | ct] to open Customiz                                                                                             | ed Course Evalutaion Questions.                            |          |  |
| vo.           | Callege/School                                   | Course No.       | ctj to open Customiz<br>Class                                                                                    | ed Course Evalutaion Questions.<br>Course Title            |          |  |
| ₩0.<br>1      | College/School<br>Undergraduate                  | Course No.       | Class                                                                                                    | ed Course Evalutaion Questions.<br>Course Title            | Excluded |  |
| No.<br>1<br>2 | College/School<br>Undergraduate<br>Undergraduate | and click [Selec | Class<br>10<br>01                                                                                                | ed Course Evalutaion Questions.<br>Course Title            | Excluded |  |

| 🕨 X You can select up to 5 questions, and the evaluation result of selected questions is not included in the average score. |                  |                                                                                  |        |    |
|----------------------------------------------------------------------------------------------------|------------------|----------------------------------------------------------------------------------|--------|----|
| Major                                                                                                    | /Liberal Arts    |                                                                                  | Total: | 8  |
| No.                                                                                                    | Category         | Question                                                                         | Select |    |
| 1                                                                                                    | Liberal Arts     | The level of difficulty in this course was appropriate as a liberal arts course. | ~      | 1  |
| 2                                                                                                    | Liberal Arts     | The course stimulated my intellectual curiosity in the subject.                  |        |    |
| 3                                                                                                    | Liberal Arts     | As a result of this course, my interest and passion grew regarding the subject.  | ~      |    |
| 4                                                                                                    | Liberal Arts     | The course broadened my understanding in the subject.                            | ~      |    |
| 5                                                                                                    | Major            | The course enhanced professionalism in my major.                                 |        |    |
| 6                                                                                                    | Major            | The course covered the essential contents of my major.                           |        | 3  |
| Class                                                                                                    | Sizes: Small/ Me | dium/ Lar                                                                        | Total: | 16 |
| No.                                                                                                    | Category         | Question                                                                         | Select | 12 |
| 1                                                                                                    | Common           | The number of students of this course was appropriate.                           |        |    |

- 3. You can <u>select up to 5 questions</u> by checking boxes in the Select area, and <u>click "Save" button to save</u> <u>data within a given period.</u>
- \* You can check the evaluation results of selected questions via "View Course Evaluation Results" later, and the evaluation result of selected questions is not included in the average score.
- \* If you do not select customized questions, students will evaluate the course with the basic questions only.